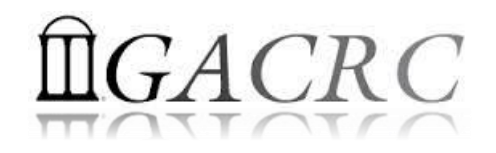

# Introduction to HPC Using zcluster at GACRC

Georgia Advanced Computing Resource Center University of Georgia Suchitra Pakala <u>pakala@uga.edu</u> Slides courtesy: Zhoufei Hou

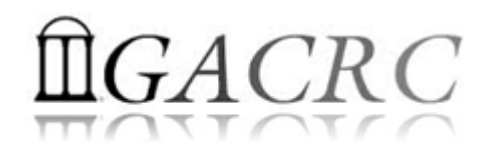

## OVERVIEW

### GACRC

## High Performance Computing (HPC)

### zcluster – Architecture, Operation

### Access and Working with zcluster

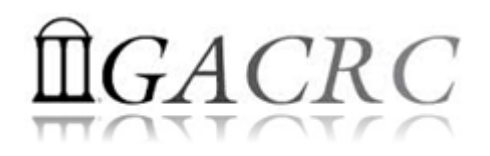

## Georgia Advanced Computing Resource Center

### Who Are We?

- Georgia Advanced Computing Resource Center (GACRC)
- Collaboration between the Office of Vice President for Research (**OVPR**) and
- the Office of the Vice President for Information Technology (OVPIT)
- Guided by a faculty advisory committee (GACRC-AC)

### Why Are We Here?

To provide computing hardware and network infrastructure in support of highperformance computing (HPC) at UGA

### Where Are We?

✤ <u>http://gacrc.uga.edu</u> (Web)

http://wiki.gacrc.uga.edu (Wiki)

- http://gacrc.uga.edu/help/ (Web Help)
- https://wiki.gacrc.uga.edu/wiki/Getting Help (Wiki Help)

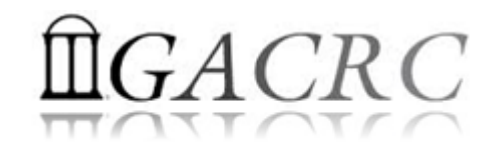

## GACRC Users September 2015

| Colleges & Schools                               | Depts | Pls | Users |
|--------------------------------------------------|-------|-----|-------|
| Franklin College of Arts and Sciences            | 14    | 117 | 661   |
| College of Agricultural & Environmental Sciences | 9     | 29  | 128   |
| College of Engineering                           | 1     | 12  | 33    |
| School of Forestry & Natural Resources           | 1     | 12  | 31    |
| College of Veterinary Medicine                   | 4     | 12  | 29    |
| College of Public Health                         | 2     | 8   | 28    |
| College of Education                             | 2     | 5   | 20    |
| Terry College of Business                        | 3     | 5   | 10    |
| School of Ecology                                | 1     | 8   | 22    |
| School of Public and International Affairs       | 1     | 3   | 3     |
| College of Pharmacy                              | 2     | 3   | 5     |
|                                                  | 40    | 214 | 970   |
| Centers & Institutes                             | 9     | 19  | 59    |
| TOTALS                                           | 5: 49 | 233 | 1029  |

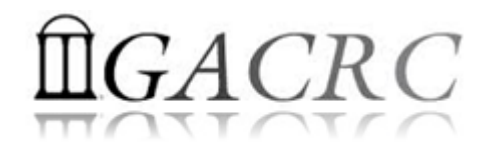

## GACRC Users September 2015

| Centers & Institutes                       | Pls | Users |
|--------------------------------------------|-----|-------|
| Center for Applied Isotope Study           | 1   | 1     |
| Center for Computational Quantum Chemistry | 3   | 10    |
| Complex Carbohydrate Research Center       | 6   | 28    |
| Georgia Genomics Facility                  | 1   | 5     |
| Institute of Bioinformatics                | 1   | 1     |
| Savannah River Ecology Laboratory          | 3   | 9     |
| Skidaway Institute of Oceanography         | 2   | 2     |
| Center for Family Research                 | 1   | 1     |
| Carl Vinson Institute of Government        | 1   | 2     |
|                                            | 19  | 59    |

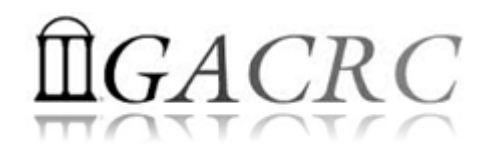

## Computer Cluster

Cluster is a widely used term meaning independent computers combined into a unified system through software and high speed dedicated network

It provides greater computational power than a single computer can provide – LARGER problems can be solved

Used for:

High Availability (HA)

Greater reliability

High Performance Computing (HPC)

## **High Performance Computing (HPC)**

Several "definitions" can be found, but, in general:

Use of Parallel processing for solving complex computational problems using advanced application programs efficiently, reliably and quickly

## High Performance Computing (HPC)

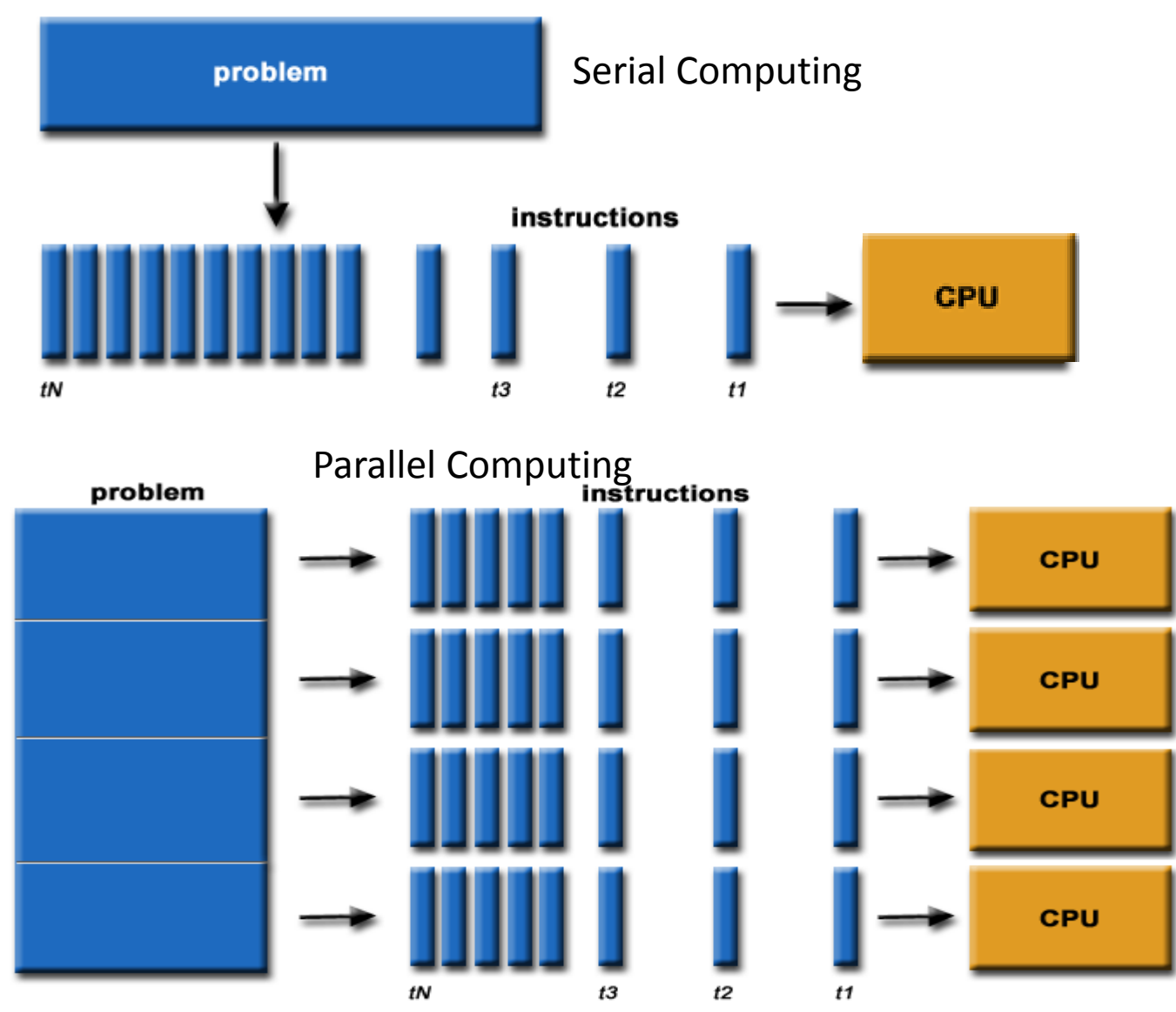

#### **Serial Computing**

- A problem is broken into a discrete series of instructions
- Instructions are executed sequentially
- Executed on a single processor
- Only one instruction may execute at any moment in time

#### **Parallel Computing**

- A problem is broken into discrete parts that can be solved concurrently
- Each part is further broken down to a series of instructions
- Instructions from each part execute simultaneously on different processors
- An overall control/coordination mechanism is employed

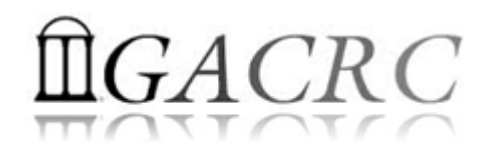

## Zcluster Overview

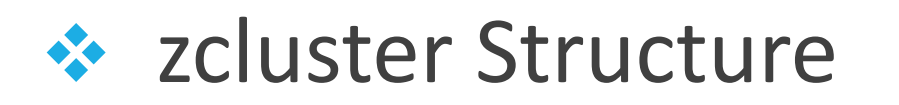

- General Information
- Computing Resources
- Storage Environment

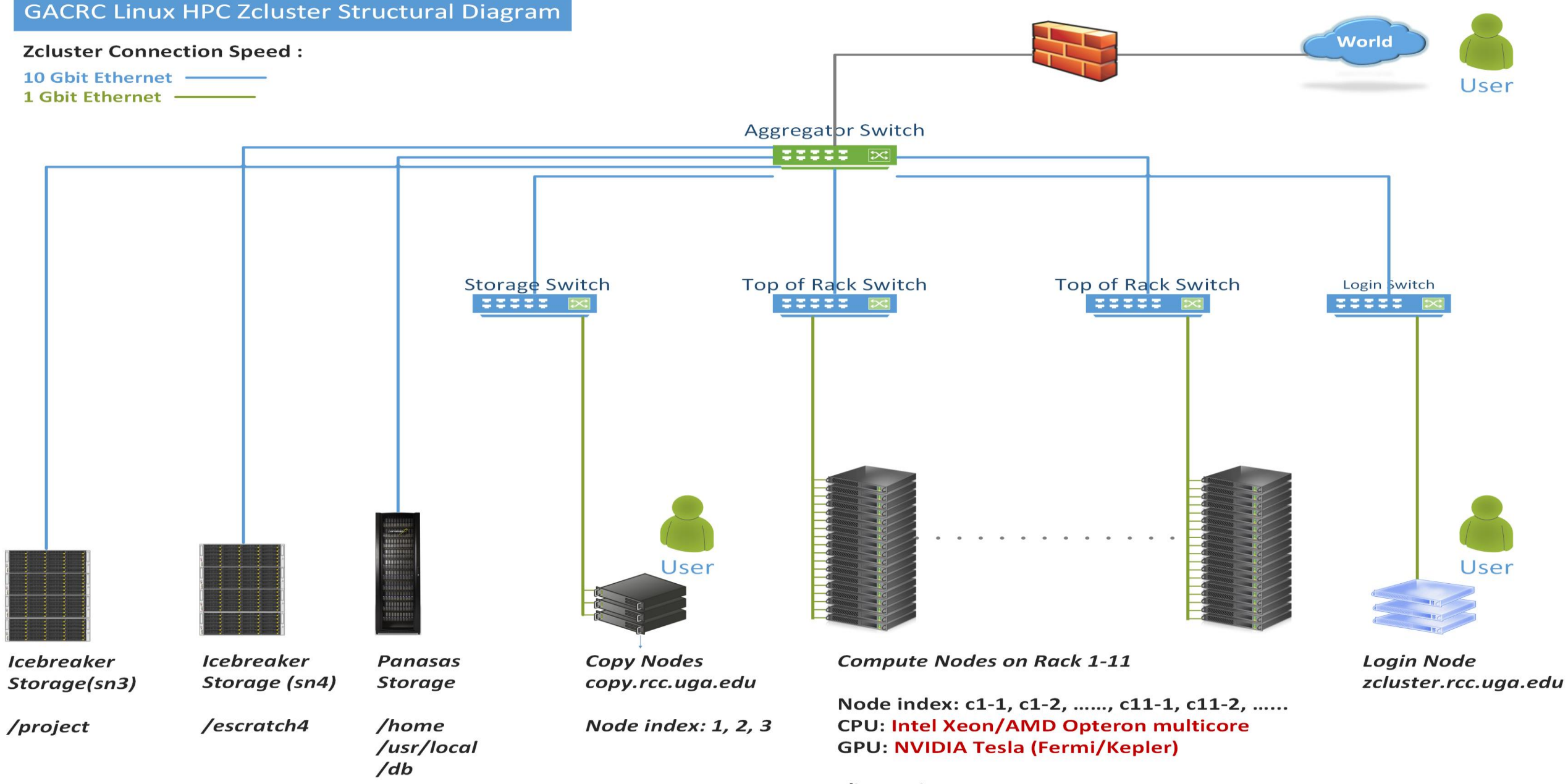

/lscratch

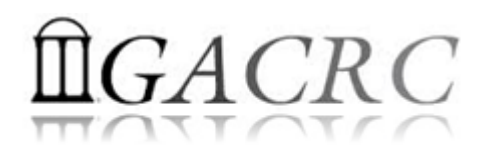

## zcluster – General Information

GACRC zcluster is a Linux high performance computing (HPC) cluster:

qlogin

Operating System: 64-bit Red Hat Enterprise Linux 5 (RHEL 5)

Login Node: zcluster.rcc.uga.edu
Interactive Node: compute-14-7/9 Copy Node: copy.rcc.uga.edu

Internodal Communication: 1Gbit network compute nodes  $\Leftrightarrow$  compute nodes compute nodes  $\Leftrightarrow$  storage systems <u>NOTE</u>: Please Do Not run jobs on the zcluster login node - use the Queues or the Interactive Nodes.

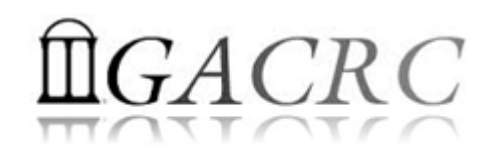

## zcluster – General Information

- Batch-queueing System:
  - Jobs can be started (submitted), monitored, and controlled
  - Determine which compute node is the best place to run a job
  - Determine appropriate execution priority for a job to run
- On zcluster: Sun Grid Engine (SGE)

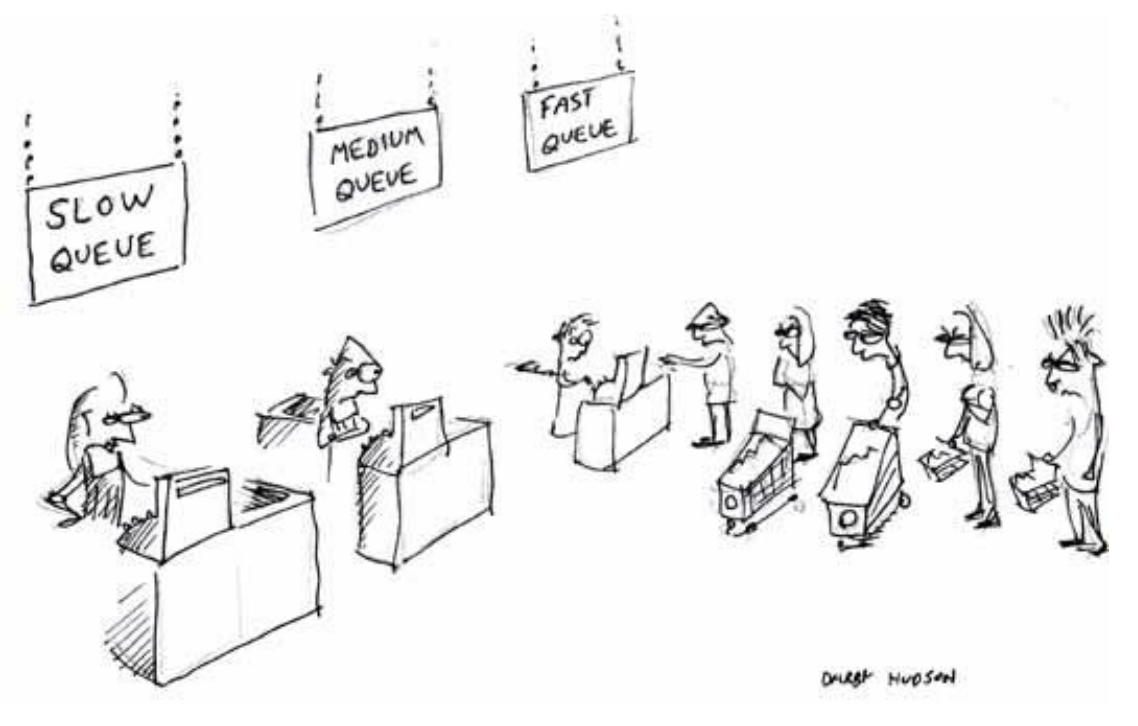

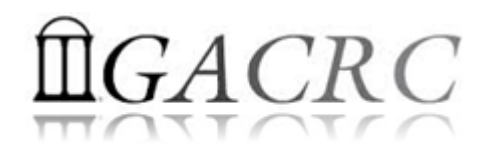

## zcluster – Computing Resources

|  | Queue Type    | Queue Name   | Nodes | Processor   | Cores/Node | RAM(GB)/Node | Cores | NVIDIA GPU                    |
|--|---------------|--------------|-------|-------------|------------|--------------|-------|-------------------------------|
|  | Regular       | rcc-30d      | 45    | Intel Xeon  | 12         | 48           | 540   | N/A                           |
|  |               |              | 150   |             | 8          | 16           | 1200  |                               |
|  |               |              | 1     |             | 8          | 128          | 8     | N/A                           |
|  | Lligh Manager | rcc-m128-30d | 4     | Intel Xeon  | 8          | 192          | 32    |                               |
|  | High Wemory   | mory         | 10    |             | 12         | 256          | 120   |                               |
|  |               | rcc-m512-30d | 2     |             | 32         | 512          | 64    |                               |
|  | Multi Core    | rcc-mc-30d   | 6     | AMD Opteron | 32         | 64           | 192   | N/A                           |
|  | Interactive   | interq       | 2     | AMD Opteron | 48         | 132          | 96    | N/A                           |
|  |               | rcc-sgpu-30d | 2     | Intel Xeon  | 8          | 48           | 16    | 4 Tesla S1070 cards           |
|  | GPU           | rcc-mgpu-30d | 2     |             | 12         | 48           | 24    | 9 Tesla (Fermi) M2070 cards   |
|  |               | rcc-kgpu-30d | 4     |             | 12         | 96           | 24    | 32 Tesla (Kepler) K20Xm cards |

#### Total peak performance: 23 Tflops

## **Î**GACRC

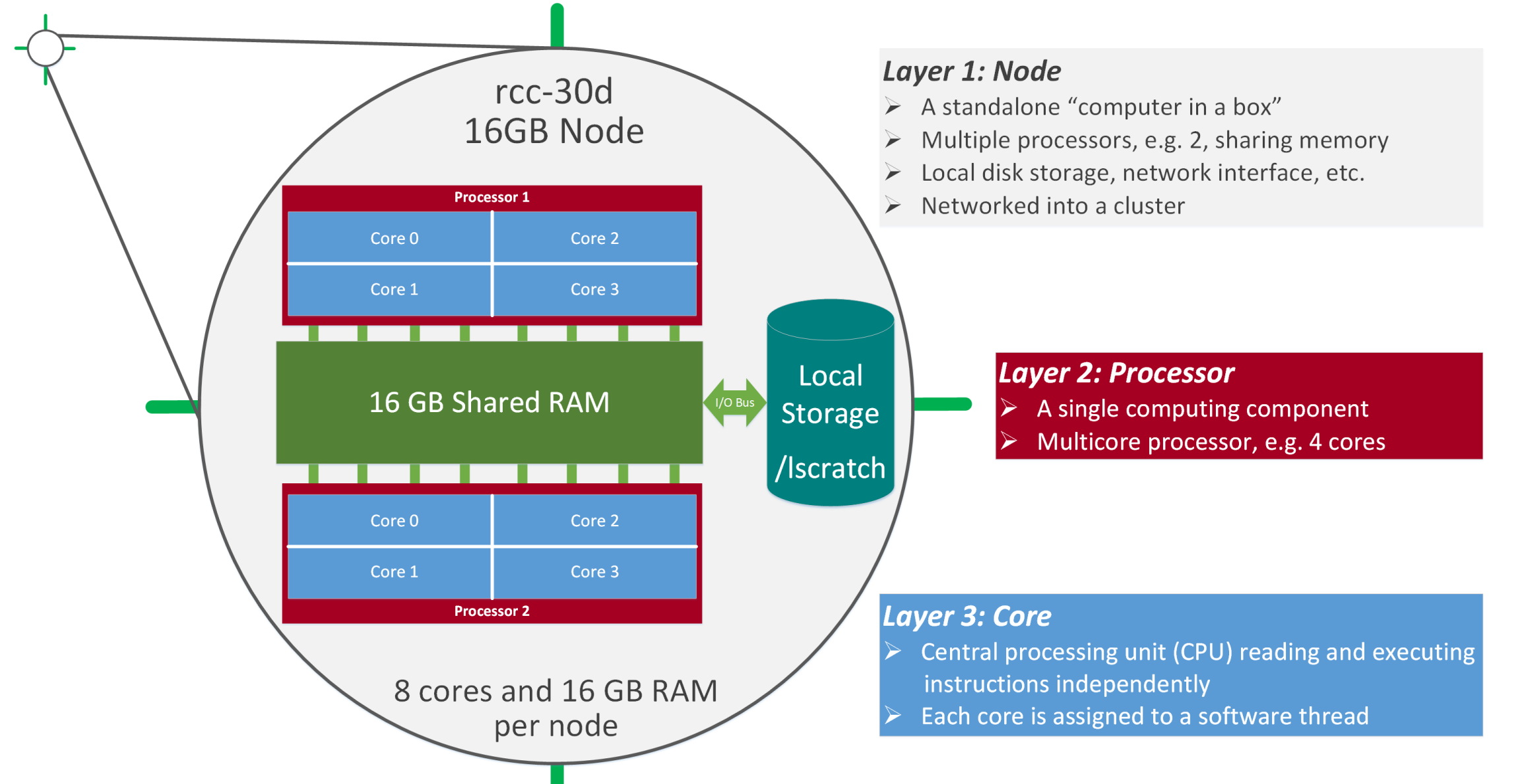

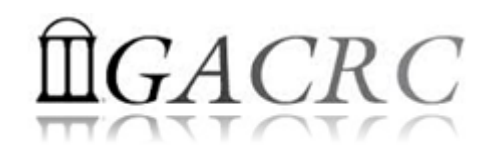

- ✤ Home directory → /home/groupname/username
  - Mounted and visible on all nodes, with a quota of ~100GB
  - Any directory on /home has snapshot backups
    - Taken once a day, and maintained 4 daily ones and 1 weekly one
    - Name: .snapshot, e.g., /home/abclab/jsmith/.snapshot
    - Completely invisible, however, user can "cd" into it and then "ls":

| pakala@zcluster:~\$ ls -a               |                         |          |          |
|-----------------------------------------|-------------------------|----------|----------|
| - · · · · · · · · · · · · · · · · · · · | .bash_history.zcluster  |          |          |
| · ·                                     | .bash_history.zhead     | cmd_kill |          |
| .bash_history                           | <pre>.bash_logout</pre> | e4       |          |
| .bash_history.compute-14-7              | .bash_profile           | .emacs   |          |
| .bash_history.compute-14-9              | .bashrc                 |          | .viminfo |
| pakala@zcluster:~\$ cd .snaps           | shot                    |          |          |
| pakala@zcluster:~/.snapshot             | \$ 1s                   |          |          |
| 2015.11.15.00.00.01.weekly              |                         |          |          |
| 2015.11.19.01.00.01.daily               |                         |          |          |
| 2015.11.20.01.00.01.daily               |                         |          |          |
| 2015.11.21.01.00.01.daily               |                         |          |          |
|                                         |                         |          |          |

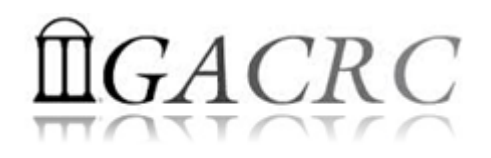

- ✤ Local scratch → /lscratch/username
  - ✤ On local disk of each compute node → node-local storage
  - rcc-30d 8-core nodes: ~18GB, rcc-30d 12-core nodes: ~370GB
  - No snapshot backup
  - Usage Suggestion: If your job writes results to /lscratch, job submission script should move the data to your home or escratch before exit
- - Create with make escratch command
  - Visible to all nodes with a quota of 4TB
  - No snapshot backup
  - To be deleted after 37 days

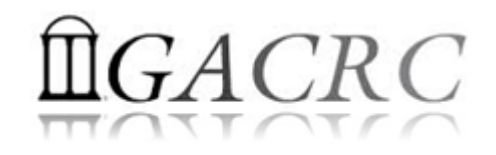

| Filesystem            | Role             | Quota         | Accessible from                                                                       | Intended Use                                      | Notes                      |
|-----------------------|------------------|---------------|---------------------------------------------------------------------------------------|---------------------------------------------------|----------------------------|
| /home/abclab/username | Home             | 100GB         | zcluster.rcc.uga.edu (Login)                                                          | Highly static data being used frequently          | Snapshots                  |
| /escratch4/username   | Scratch          | 4TB           | copy.rcc.uga.edu (Copy)<br>Interactive nodes (Interactive)<br>compute nodes (Compute) | Temporarily storing large data being used by jobs | Auto-deleted in<br>37 days |
| /lscratch/username    | Local<br>Scratch | 18 ~<br>370GB | Individual compute node                                                               | Jobs with heavy disk I/O                          | User to clean up           |
| /project/abclab       | Storage          | Variable      | copy.rcc.uga.edu (Copy)                                                               | Long-term data storage                            | Group sharing possible     |

- Note: 1. /usr/local : Software installation directory
  - /db : bioinformatics database installation directory
  - 2. To login to Interactive nodes, use qlogin from Login node

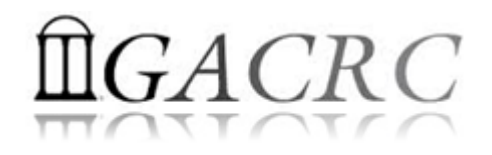

| 6 Main Function                               | On/From-Node         | Related Filesystem                                                         |
|-----------------------------------------------|----------------------|----------------------------------------------------------------------------|
| Login Landing                                 | Login or Copy        | /home/abclab/username (Home) (Always!)                                     |
| Batch Job Submitting                          | Login or Interactive | /escratch4/username (Scratch) (Suggested!)<br>/home/abclab/username (Home) |
| Interactive Job Running                       | Interactive          | /escratch4/username (Scratch)<br>/home/abclab/username (Home)              |
| Data Archiving , Compressing and Transferring | Copy or Transfer     | /escratch4/username (Scratch)<br>/home/abclab/username (Home)              |
| Job Data Temporarily Storing                  | Compute              | /lscratch/username (Local Scratch)<br>/escratch4/username (Scratch)        |
| Long-term Data Storing                        | Copy or Transfer     | /project/abclab                                                            |

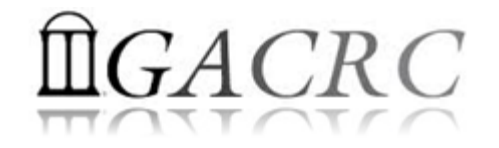

## How does zcluster operate?

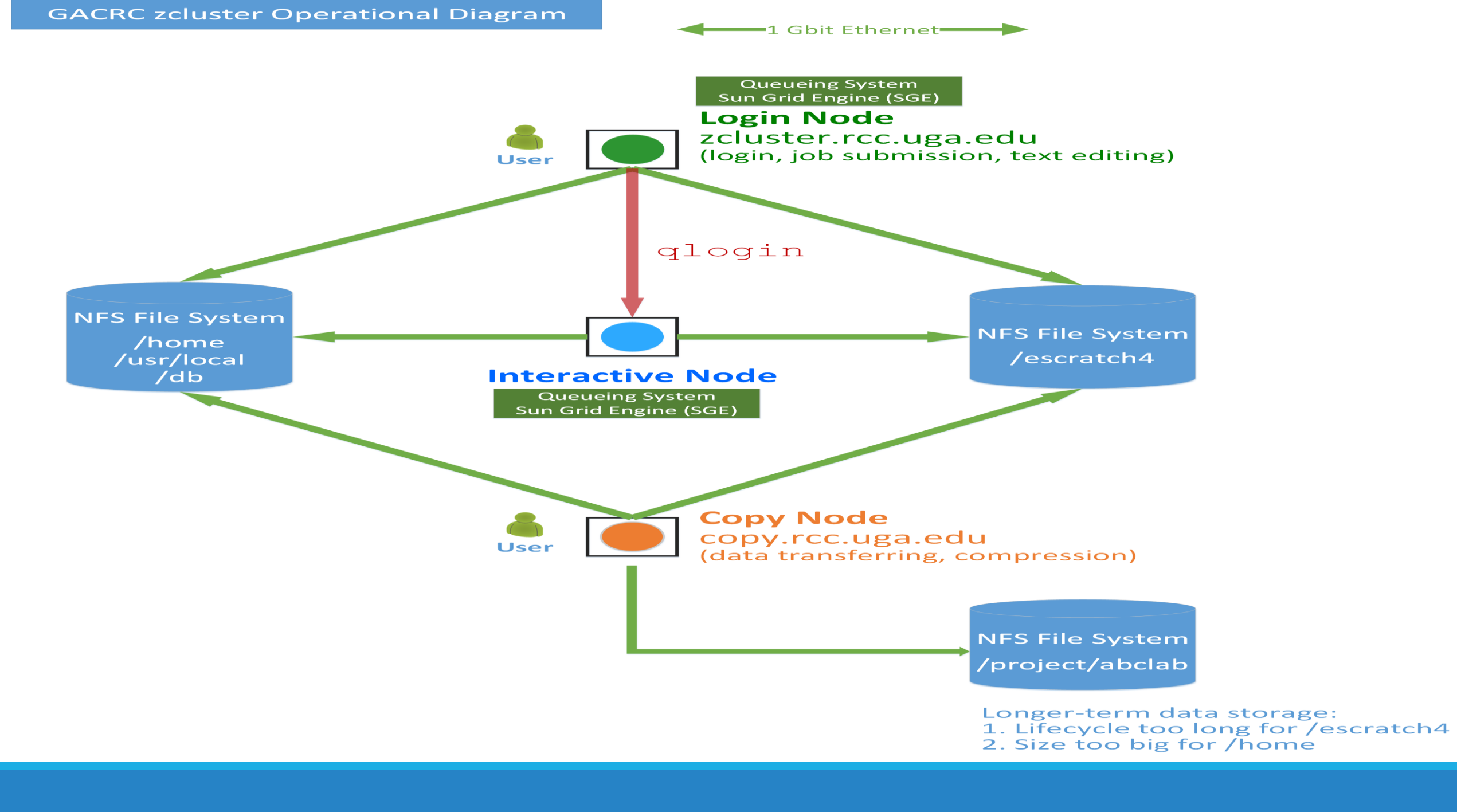

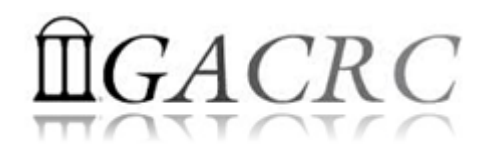

## Zcluster – Tips, Dos and Don'ts

Before we start:

- To get zcluster to be your best HPC buddy, go to GACRC Wiki (<u>http://wiki.gacrc.uga.edu</u>) GACRC Web (<u>http://gacrc.uga.edu</u>)
- To get the most effective and qualified support from us, go to GACRC Support (<u>https://wiki.gacrc.uga.edu/wiki/Getting\_Help</u>)
- To work happily and productively, follow the cluster's Community Code of Conduct (CCOC)

## zcluster – Tips, Dos and Don'ts continued

• Cluster's CCOC:

On cluster, you are not alone... Each user is sharing finite resources, e.g., CPU cycles, RAM, disk storage, network bandwidth, with other researchers. *What you do may affect other researchers on the cluster*.

6 rules of thumb to remember:

- NO jobs running on login node
- NO multi-threaded job running with only 1 core requested
- NO large memory job running on regular nodes
- NO long job running on interactive node
- NO small memory job running on large memory nodes
- Use the copy node for file transfer and compression

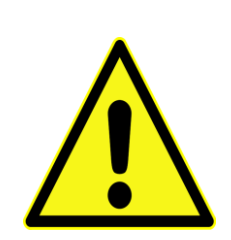

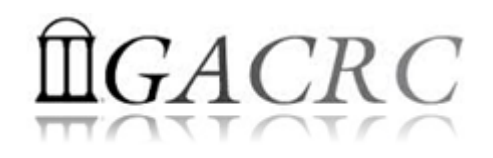

## How to work with zcluster? - Overview

- Start with zcluster
- Connect & Login
- Transfer Files
- Run Interactive Jobs
- Submit Batch Jobs
  - How to submit *serial*, *threaded*, and *MPI* batch jobs
  - How to check job status, cancel a job, etc.
  - Software Installed

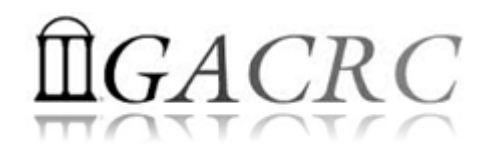

## Getting Started with zcluster

- You need a User Account : username@zcluster.rcc.uga.edu
- Procedure: https://wiki.gacrc.uga.edu/wiki/User\_Accounts
- User receives an email notification once the account is ready
- User can use passwd command to change initial temporary password
- A UGA faculty member (PI) may register a computing lab: http://help.gacrc.uga.edu/labAcct.php

The PI of a computing lab may request user accounts for members of his/her computing lab: http://help.gacrc.uga.edu/userAcct.php

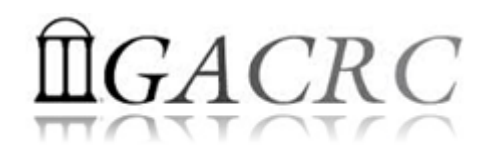

## Connection & Login @ zcluster

Open a connection: Open a terminal and ssh to your account

ssh pakala@zcluster.rcc.uga.edu

or

ssh -X pakala@zcluster.rcc.uga.edu

(<sup>1</sup>-X is for X windows application running on the cluster to be forwarded to your local machine <sup>2</sup> If using Windows, use SSH client to open connection, get from UGA download software page)

### Logging in: You will be prompted for your zcluster password

pakala@zcluster.rcc.uga.edu's password:

(<sup>3</sup> On Linux/Mac, when you type in the password, the prompt blinks and does not move)

Logging out: exit to leave the system

pakala@zcluster:~\$ exit

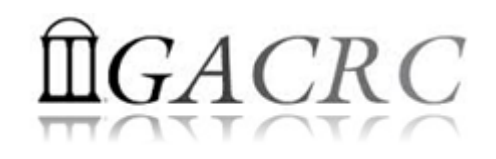

Copy node (copy.rcc.uga.edu)

## Transfer Files @ zcluster

♦ On Linux, Mac or cygwin on Windows : scp [Source] [Target]
 E.g. 1: On local machine, do Local → zcluster

scp file1 username@copy.rcc.uga.edu:~/subdir

SCP

scp \*.dat username@copy.rcc.uga.edu:~/subdir

*E.g. 2*: On local machine, do zcluster  $\rightarrow$  Local

User's local

scp username@copy.rcc.uga.edu:~/subdir/file ./

scp username@copy.rcc.uga.edu:~/subdir/\\*.dat ./

On Windows: FileZilla, WinSCP, SSH Secure Client, etc.

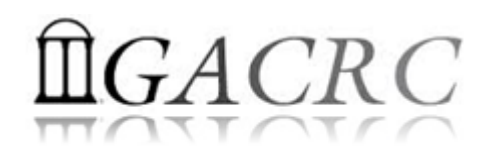

## Run Interactive Jobs @ zcluster

To run an interactive job, you need to open a session on an interactive node using qlogin command:

- Current maximum runtime is 12 hours
- When you are done, remember to exit the session!

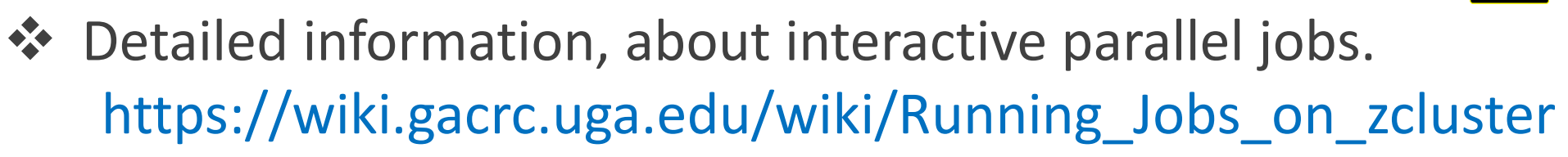

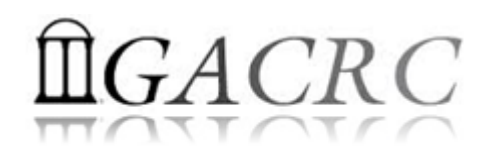

## Submit Batch Jobs @ zcluster

- Components you need to submit a batch job:
  - Software already installed on zcluster
  - Job submission script to run the software,
    - ✓ Specifying working directory
    - Exporting environment variables, e.g.,
       OMP\_NUM\_THREADS (OpenMP threads number)
       LD\_LIBRARY\_PATH (searching paths for shared libraries)
- Common commands you need:
  - qsub with specifying queue name, threads or MPI rank number
  - qstat, qdel
  - qacct, qsj, etc.

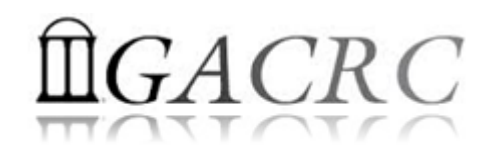

## Batch Serial Job @ zcluster

#### **Step 1**: Create a job submission script fastqc\_*sub.sh* running Fastqc tool:

#### #!/bin/bash

#### → Linux shell (bash)

cd working\_directory export PATH=/usr/local/fastqc/latest:\${PATH} time fastqc SRR1369670.fastq -o Output\_File

- $\rightarrow$  Specify and enter (cd) the working directory
- $\rightarrow$  Export command helps to set the Environment variables
- → Run Fastqc with 'time' command to measure amount of time it takes to run the application

### Step 2: Submit it to the queue:

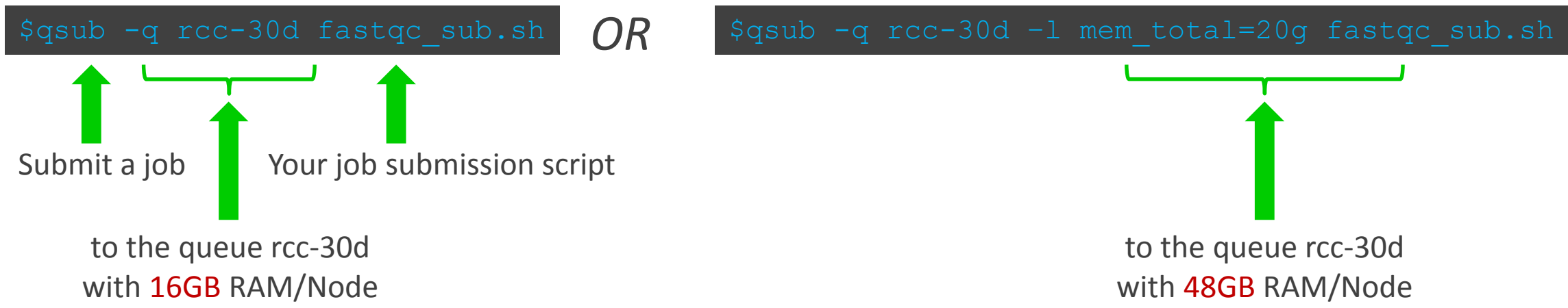

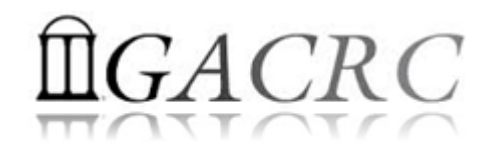

## Batch Threaded Job @ zcluster

#### Step 1: Create a job submission script blast.*sh* running Blast:

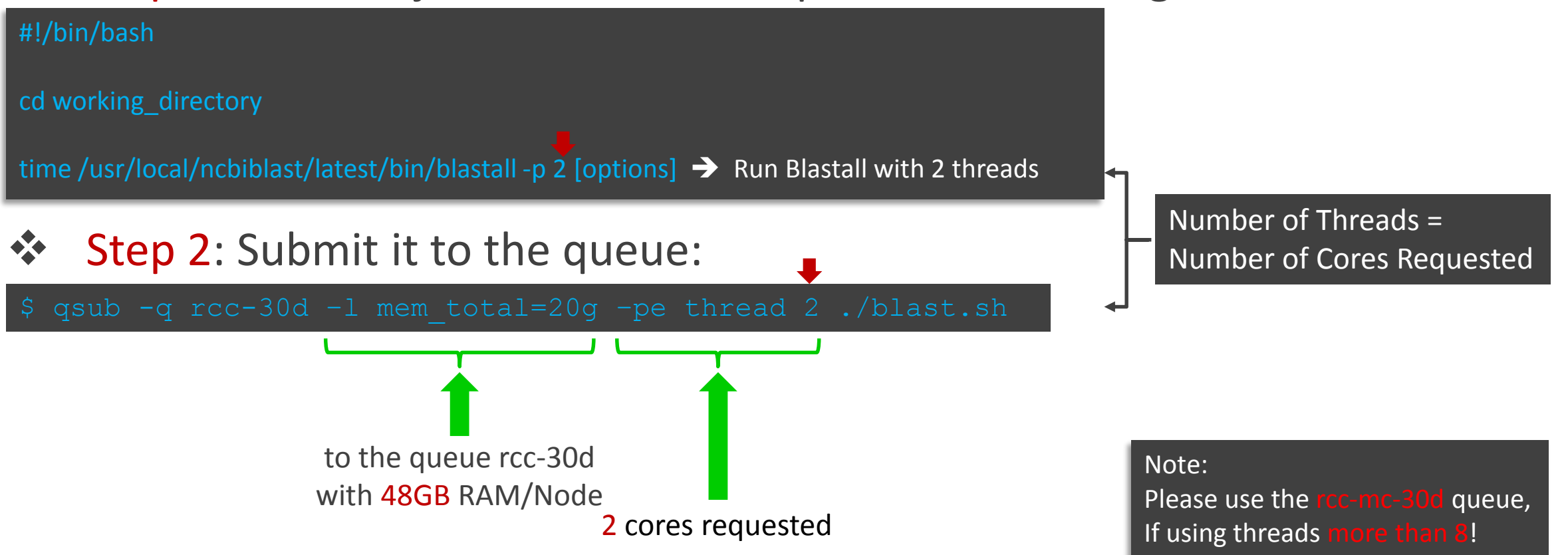

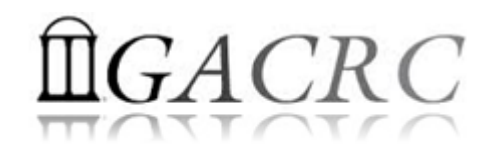

Define and export environment variable (MPIRUN)

for convenient usage

## Batch MPI Job @ zcluster

#### Step 1: Create a job submission script *sub.sh* running RAxML:

#!/bin/bash
cd working\_directory

export MPIRUN=/usr/local/mpich2/1.4.1p1/gcc 4.5.3/bin/mpirun

\$MPIRUN(-np \$NSLOTS/usr/local/raxml/latest/raxmlHPC-MPI-SSE3 [options] → Run RAxML with 20 MPI processes (-np \$NSLOTS)

Step 2: Submit it to the queue:

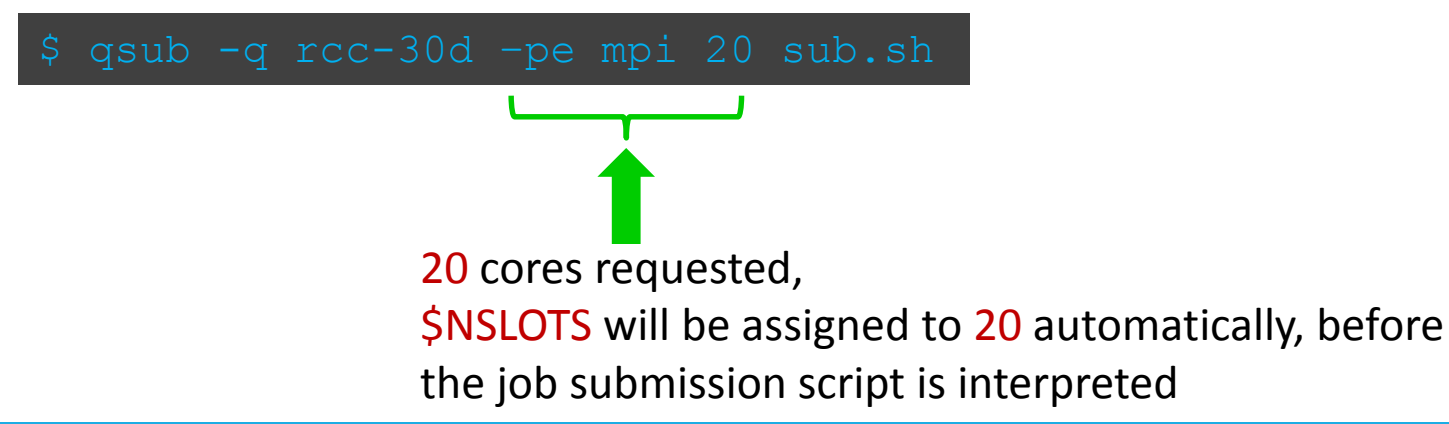

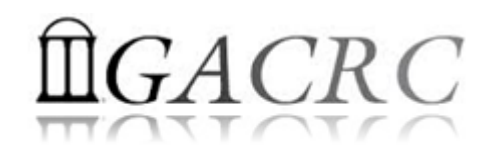

## Check and Cancel Jobs @ zcluster

#### \* To check the status of all queued and running jobs: qstat

| qstat          | ightarrow shows your job in the pool                                        |
|----------------|-----------------------------------------------------------------------------|
| qstat –u "*"   | ightarrow shows all the jobs in the pool                                    |
| qstat –j 12345 | → shows detailed information, e.g., maxymem, about the job with JOBID 12345 |
| qstat –g t     | → list all nodes used by your jobs                                          |

#### To cancel a queued or running job: **qdel** \*\*

| qdel –u pakala | deleted all your jobs             |
|----------------|-----------------------------------|
| qdel 12345     | deletes your job with JOBID 12345 |

qsj 12345

#### To list detailed information about a job: qsj, qacct •

job with JOBID 12345  $\rightarrow$  shows information, e.g., , about the  $\rightarrow$  shows information, e.g., job with JOBID 12345 gacct -- j 12345 , about the

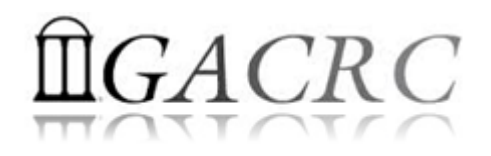

## Software Installed @ zcluster

- Perl, Python, Java, awk, sed, C/C++ and Fortran compilers
- Matlab, Maple, R

Many Bioinformatics applications: NCBI Blast+, Velvet, Trinity, TopHat, MrBayes, SoapDeNovo, Samtools, RaxML, etc.

RCCBatchBlast (RCCBatchBlastPlus) to distribute NCBI Blast (NCBI Blast+) searches to multiple nodes.

Many Bioinformatics Databases: NCBI Blast, Pfam, uniprot, etc. <u>https://wiki.gacrc.uga.edu/wiki/Bioinformatics\_Databases</u>

For a complete list of applications: <u>https://wiki.gacrc.uga.edu/wiki/Software</u>

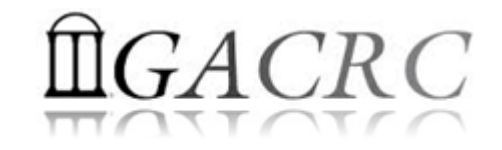

# THANK YOU for your patience

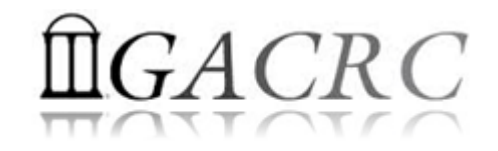

## Questions?